名古屋市立大学芸術工学部殿

2008年3月24日 富士通 文教ソリ 尾崎

## MaxMSP 起動時の Authorize 要求への対処方法について

MaxMSP 起動時に、Authorize を要求する以下のメッセージが現れる事があります。

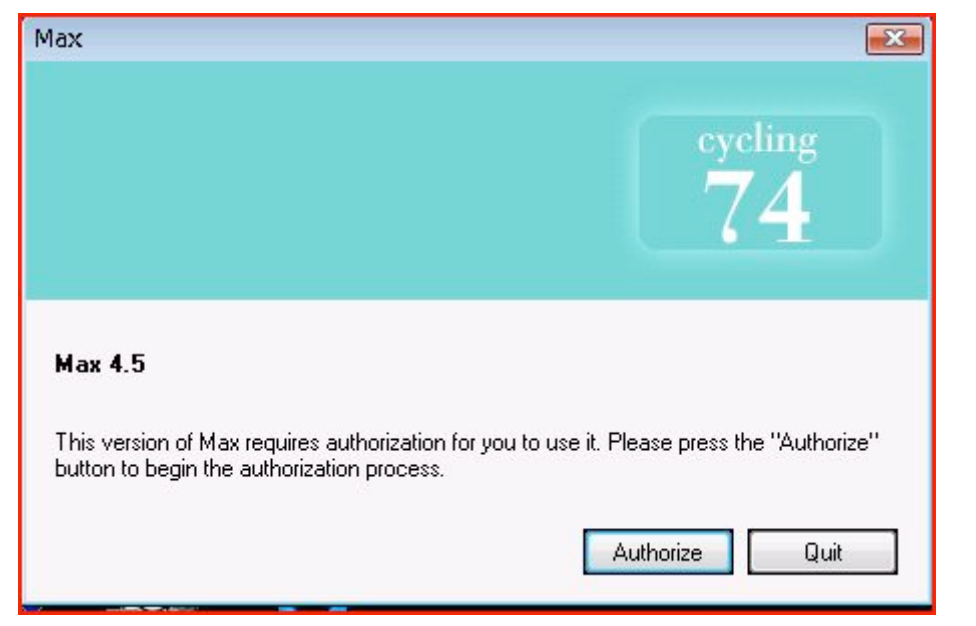

"Authorize"ボタンを押して、処理を進めます。

| Do you have an iLok : | smart key?                                                                                                    | ×    |  |
|-----------------------|----------------------------------------------------------------------------------------------------|------|--|
| cycling<br>74         | Authorization to run this software can be installed either to an<br>iLok(TM) smart key or to a hard disk on your system. The iLok<br>smart key provides a portable, convenient and hassle-free way to<br>manage your software authorizations: |      |  |
|                       | * Store all of your authorizations on a single device. * Move your authorizations with ease between computers. * Protects your authorizations from system and hardware changes. * Works with both Windows and Macintosh operating systems.    |      |  |
|                       | If you do not have an iLok, you can either purchase one or install<br>authorization directly to your hard disk. For more information about<br>iLok, please go to http://www.ilok.com.                                                         |      |  |
|                       | To install to an iLok smart key, please check the check box below<br>and press the "Next" button. Otherwise, uncheck the box to install<br>authorization to your hard disk.                                                                   |      |  |
|                       | 🔽 Use my iLok smart key                                                                                                    |      |  |
|                       | < 戻る(B) 次へ(N) > キャンセ                                                                                                    | IL ] |  |

"Use my iLock smart key"のチェックを外します。

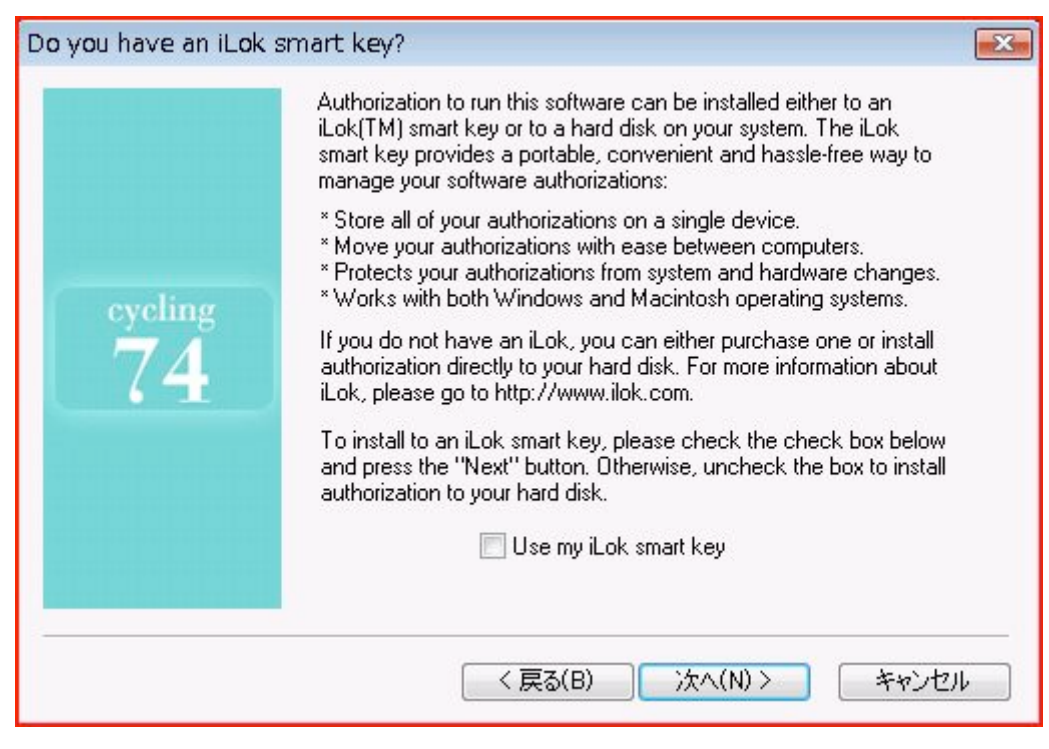

"次へ"ボタンを押して、処理を進めます。

| User privilege Error                                                            | × |  |
|---------------------------------------------------------------------------------|---|--|
| Insufficient user rights to install authorization. Administrator level required |   |  |
| ок                                                                              |   |  |

管理者権限が必要とのメッセージが出ますが、"OK"ボタンを押して処理を進めます。

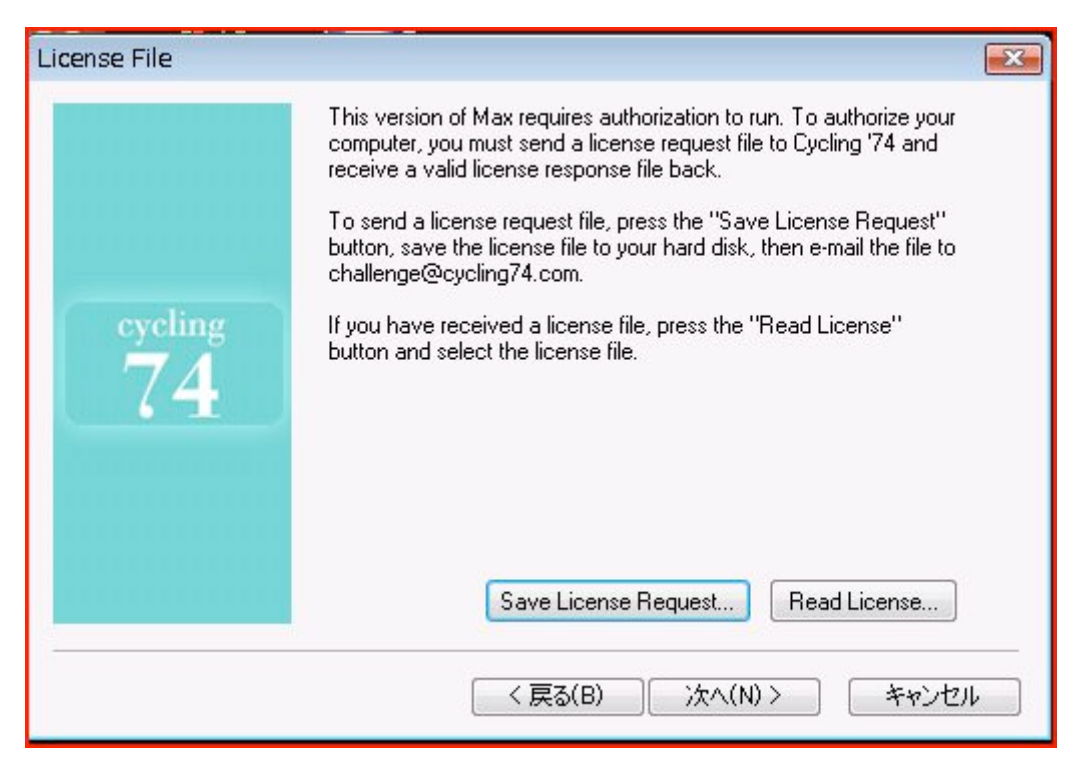

"Read License..."ボタンを押して処理を進めます。

| 開く                |                    |                  | <b></b>   |
|-------------------|--------------------|------------------|-----------|
| COO 🗢 📗 ¥¥fs¥home | e2¥public¥MaxMSP   | ▼ 4 検索           | ٩         |
| 🤄 整理 👻 🏢 表示 👻     | 📑 新しいフォルダ          | _                | e e       |
| お気に入りリンク          | 名前                 | 更新日時             | 種類        |
| 「「個」 最近表示した場所     | Max_4.5.ilf        | 2008/03/21 17:21 | ILF ファイル  |
| ■ デスクトップ          |                    |                  |           |
| 🖳 コンピュータ          |                    |                  |           |
|                   |                    |                  |           |
|                   |                    |                  |           |
| フォルダ 🔨            | •                  | m                |           |
| 771.              | ル名(N): Max_4.5.ilf | ✓ License Files  | (*.ilf) 👻 |
|                   |                    | 開((0)            | キャンセル<br> |

パスに ¥¥fs¥home2¥public¥MaxMSP を入力し、フォルダ内の Max\_4.5.ilf ファイル

を選択し、"開く"ボタンを押して処理を進めます。

| Thank You!    |                                                                                                    | × |
|---------------|----------------------------------------------------------------------------------------------------|---|
|               | Thank you for registering Max! Press the "Finish" button to<br>complete the registration process.                                           |   |
| cycling<br>74 | Summary of actions:<br>Authorization could not be installed. Admin privileges required<br>* Authorized this system with valid license file. |   |
|               | (B) 完了 キャン1                                                                                                    |   |

"完了"ボタンを押すと、MaxMSP が起動します。

以上です。